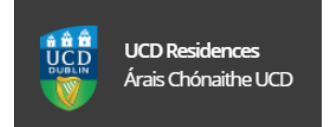

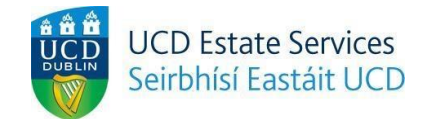

## How To Sign Up For CAO Waitlist 2020/2021

- 1. Got To UCD Residences Website : <a href="https://www.ucd.ie/residences/">https://www.ucd.ie/residences/</a>
- 2. Select/click on the '**Booking Info'** tab.

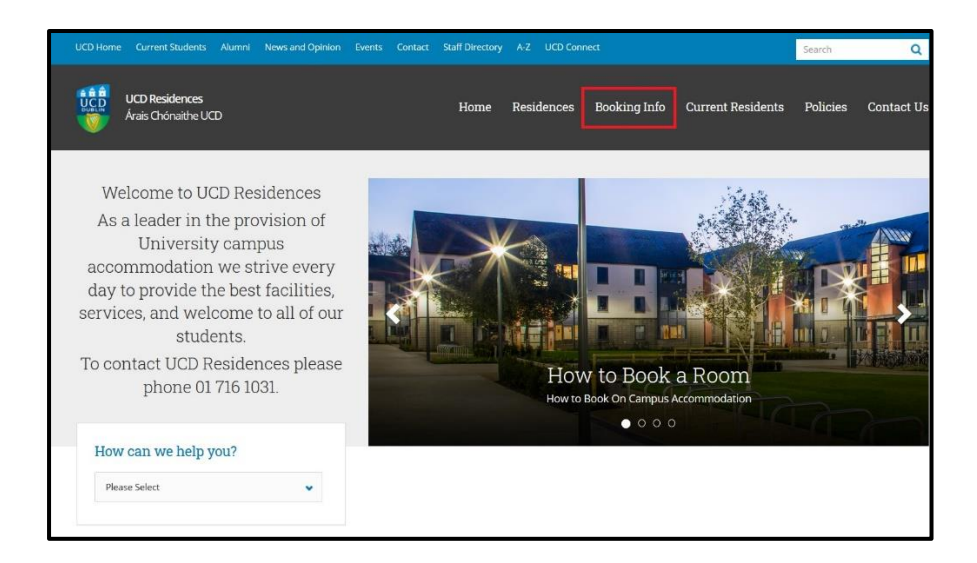

3. From the 'Booking Info' menu select/click on 'CAO Waitlist' menu.

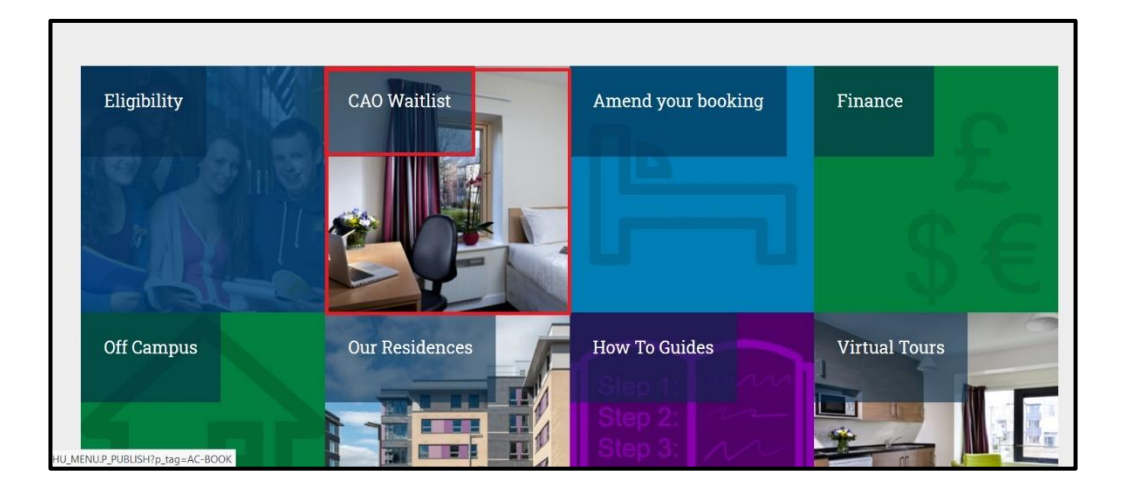

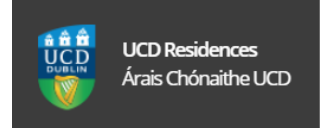

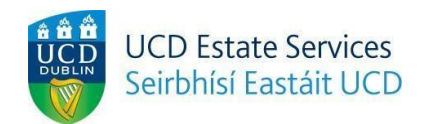

- 4. On the 'UCD Residences Application' page see the below >
- 4.1 In the 'Connect Username/Student ID' field enter 8 digit CAO number.
- 4.2 In the 'Password' field enter your 6 digit Date of Birth (DOB), e.g dd/mm/yy.\*
  \*The 6 digit DOB is the default password. If you change it and forget it you must contact the UCD student desk to reset it.
- 4.3 Select/click on the 'Login' button.

| St.                                | ISWeb<br>Ident Information System                                     |                                                                                           | Applications |
|------------------------------------|-----------------------------------------------------------------------|-------------------------------------------------------------------------------------------|--------------|
| My U(<br>You must logi             | CD Residence                                                          | es Applications<br>ress this page.                                                        |              |
| Use an                             | Existing Account                                                      |                                                                                           |              |
| Connect U                          | sername / Student ID                                                  | CAO Number - 8 Digits (Begins with 20)                                                    |              |
| Password                           |                                                                       | 6 Digit Date of Birth DOB - DD/MM/YY                                                      |              |
| Login                              | Forgot Password                                                       |                                                                                           |              |
|                                    |                                                                       |                                                                                           |              |
| For help and s<br>or visit the Stu | upport, contact us online at the<br>ident Desk in the Tierney Buildin | Student Desk Connector or by phone on +353 1 716 1555<br>g (click here for Opening Hours) |              |

 If successful you will be brought through to the 'UCD Residences Application/Join the List' page.

Select/click on the 'Join the List' button to join the CAO waitlist.

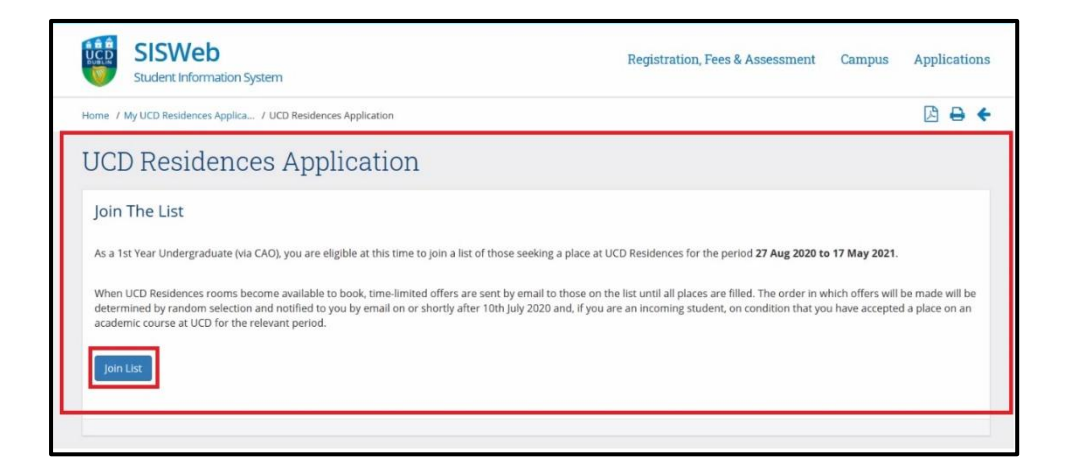

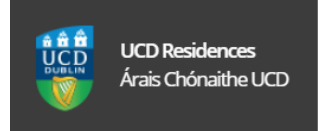

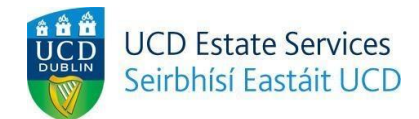

6. You will see the confirmation on your '**UCD Residences Application'** page. Select/click on the '**OK**' button to prompt the next screen.

| SISWeb<br>Student Information System                                                                                | Registration, | Fees & Assessment | Campus | Applications |
|----------------------------------------------------------------------------------------------------|---------------|-------------------|--------|--------------|
| Home / My UCD Residences Applica / UCD Residences Applicatio / UCD Residences Application                           |               |                   |        | +            |
| UCD Residences Application                                                                                          |               |                   |        |              |
| Join The List<br>Thank you. You are now listed as seeking accommodation at UCD Residences for the period 27 Aug 202 |               |                   |        |              |
|                                                                                                    |               |                   |        |              |

7. You will see further confirmation with your 'Status' as 'On List'.

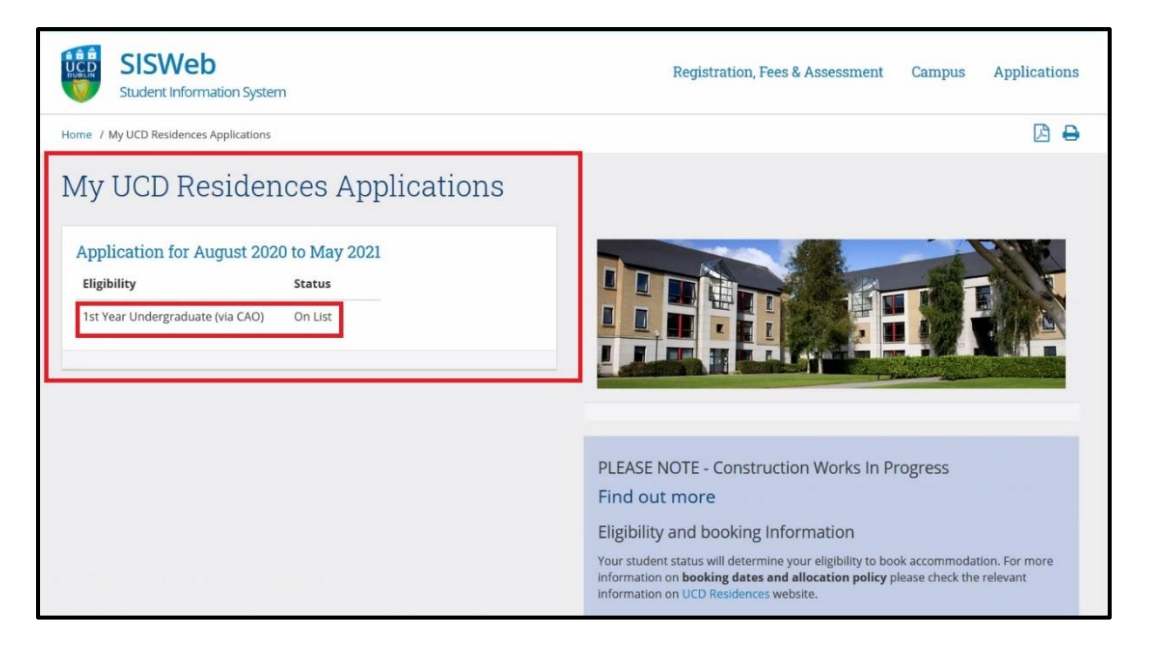

- 8. You are now on the CAO waitlist.
- 9. For all other course queries please contact the student desk at : https://www.ucd.ie/students/studentdesk/contact.html